## **VISUALIZATION ON THE WEB**

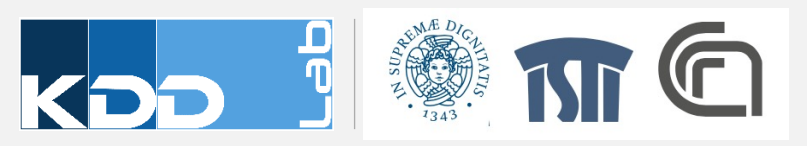

#### TABLEAU.COM

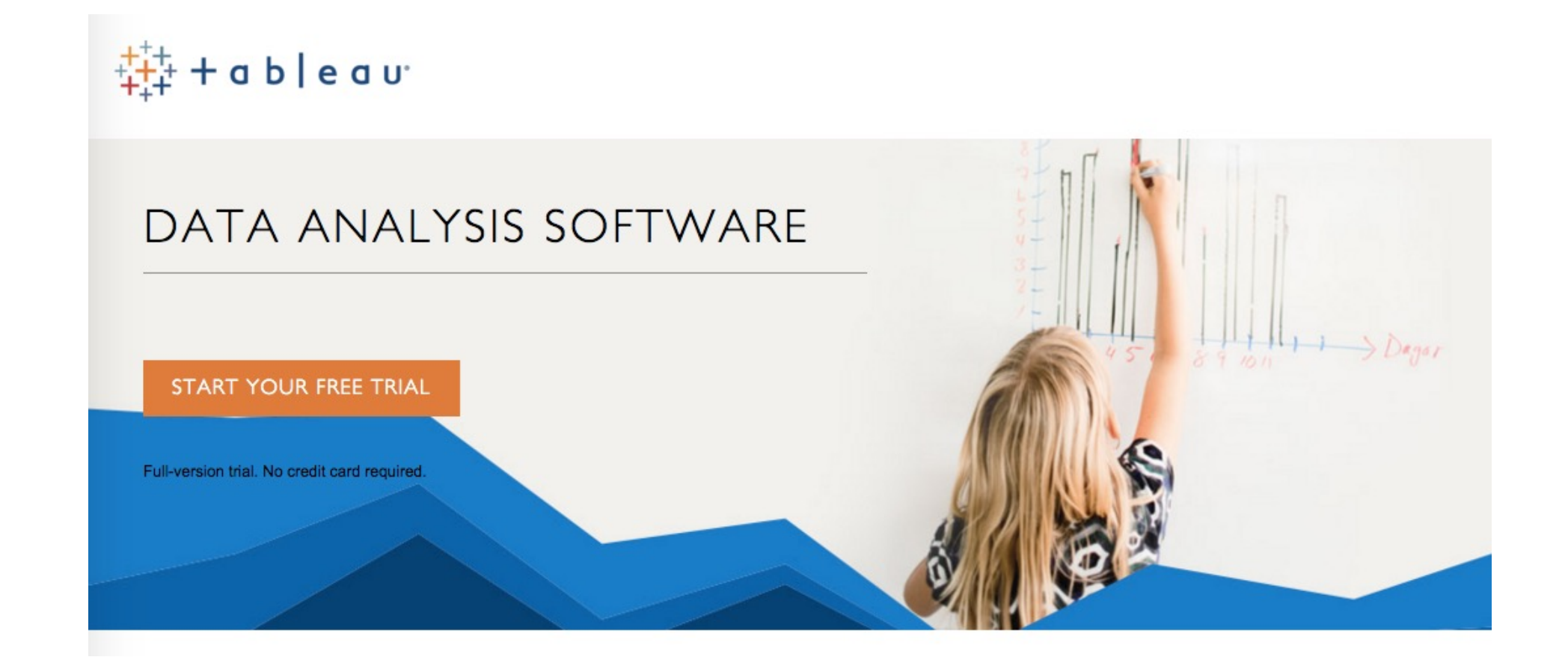

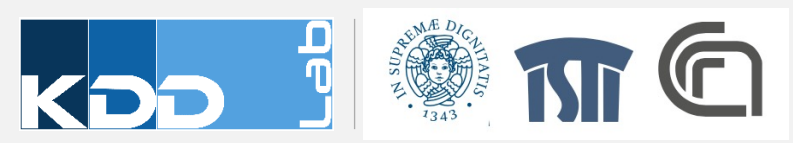

#### **KIBANA GA**

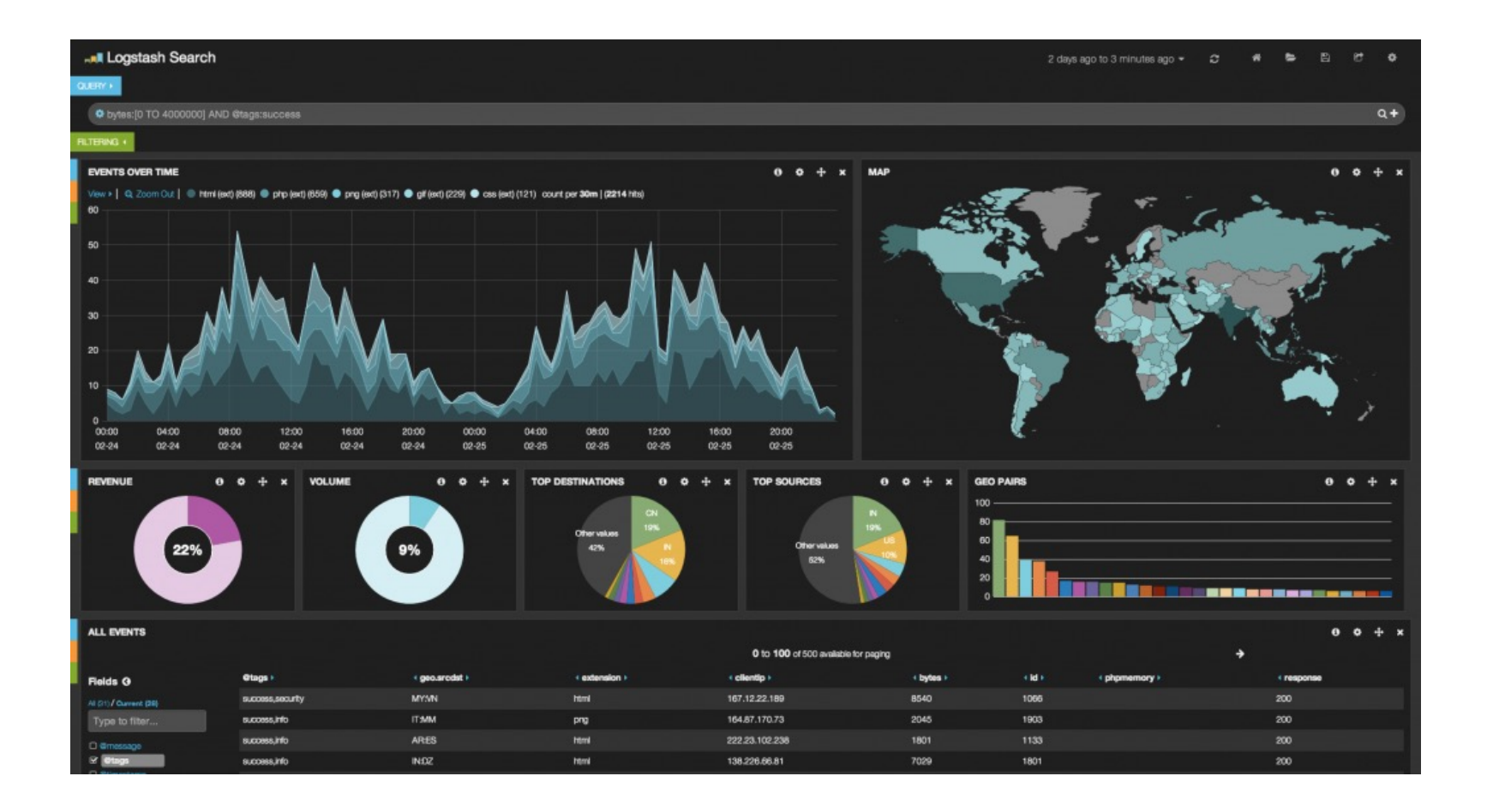

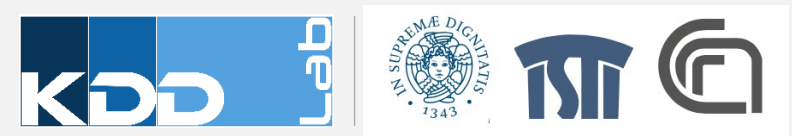

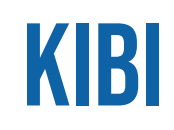

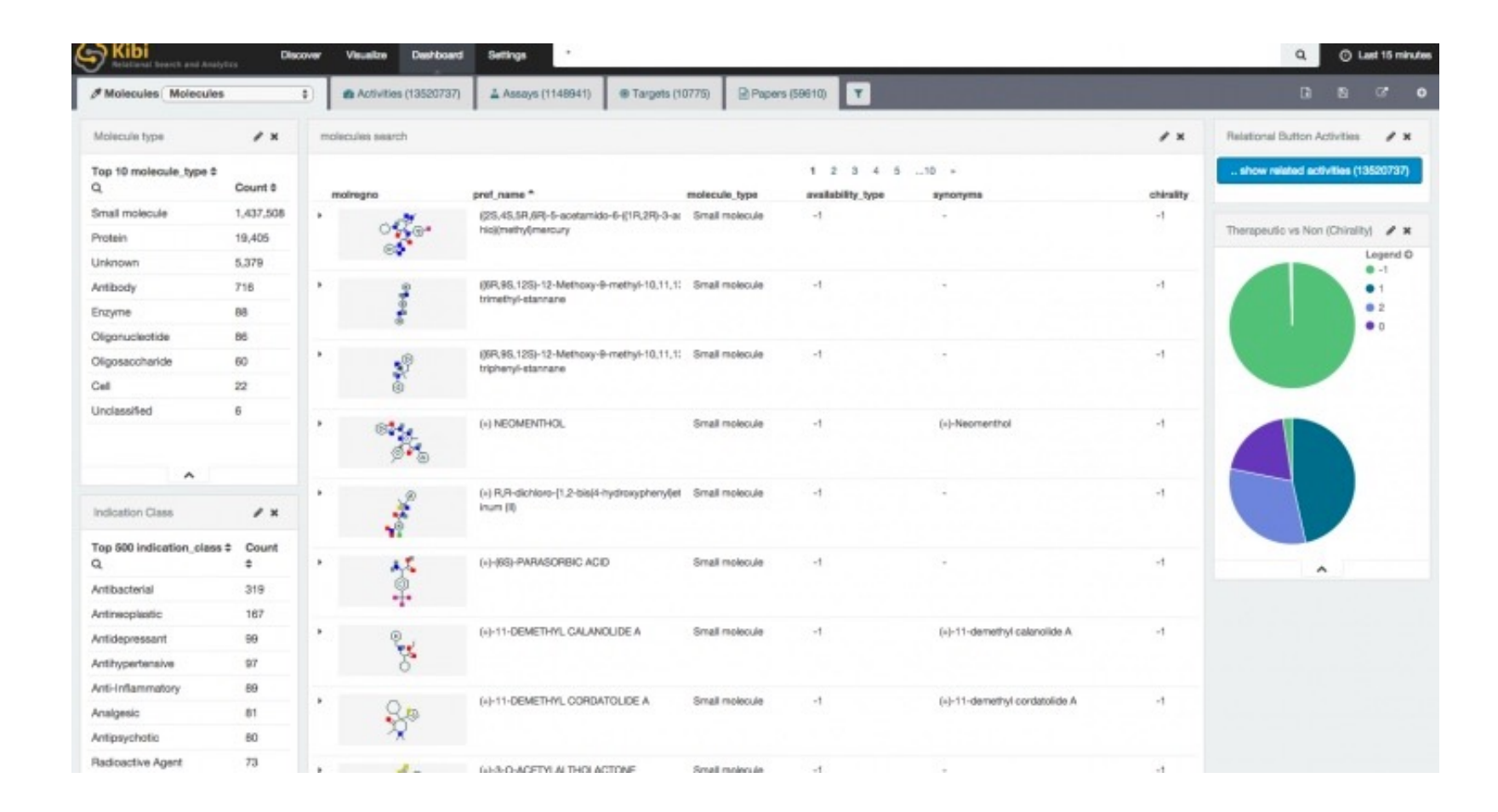

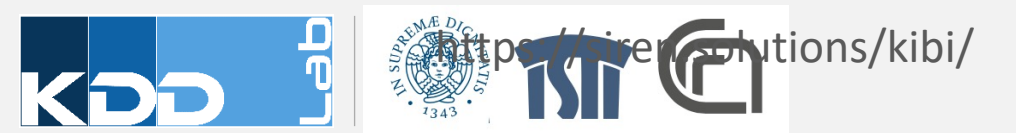

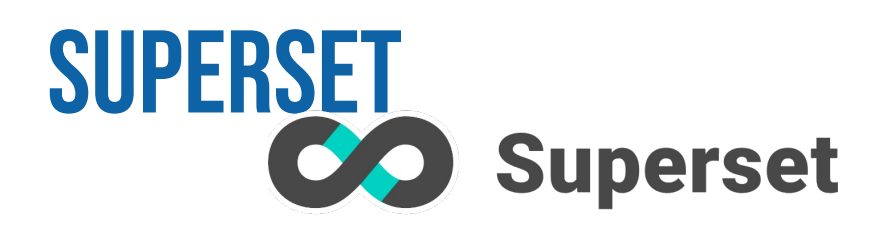

| uperset 📽 Securi | ity 👻 🎤 Manage 🛩   | 🛢 Sources 🛩 🔟 S                                                                                                    | ices 🛛 🚳 Dashboards | 🛓 SQL Lab 🗸                                                                                                    |                          | 0             | 4   |
|------------------|--------------------|----------------------------------------------------------------------------------------------------|---------------------|----------------------------------------------------------------------------------------------------|--------------------------|---------------|-----|
| World's Ba       | nk Data            |                                                                                                    |                     |                                                                                                    | <b>2</b> + 0             | 8 <b>E</b> 7  | 8   |
| Region Filter    | % Rural            | % Rural                                                                                                    |                     |                                                                                                    | Most Populated Countries |               |     |
|                  |                    |                                                                                                    |                     |                                                                                                    | country_name             | sum_SP_POP_TO | THE |
| region           |                    |                                                                                                    |                     |                                                                                                    | China                    | 1.36G         |     |
| Select [region]  |                    |                                                                                                    |                     |                                                                                                    | India                    | 1.30G         |     |
| country_name     |                    |                                                                                                    |                     |                                                                                                    | United States            | 319M          |     |
| Select (country  | Select (country 💌  |                                                                                                    |                     |                                                                                                    | Indonesia                | 254M          |     |
|                  |                    | S                                                                                                    | and set             | and the second second s | Brazil                   | 206M          |     |
|                  |                    |                                                                                                    | 0                   | and the second                                                                                                    | Pakistan                 | 185M          |     |
|                  |                    | and the second second s |                     |                                                                                                    | Nigeria                  | 177M          |     |
| <u>ن</u>         |                    |                                                                                                    |                     | 50                                                                                                    | Bangladesh               | 159M          |     |
| World's          | 0 49               |                                                                                                    |                     | be at the set                                                                                                    | Russian<br>Federation    | 144M          |     |
| Population       |                    | *                                                                                                    |                     | <b>O</b>                                                                                                    | Japan                    | 127M          |     |
|                  |                    |                                                                                                    |                     |                                                                                                    | Mexico                   | 125M          |     |
| /                |                    |                                                                                                    |                     |                                                                                                    | Philippines              | 99.1M         |     |
|                  |                    |                                                                                                    |                     | 1 × 1                                                                                                    | Ethiopia                 | 97.0M         |     |
| 7 040            |                    |                                                                                                    |                     |                                                                                                    | Vietnam                  | 90.7M         |     |
| <b>1.24</b> G    |                    |                                                                                                    |                     |                                                                                                    | Egypt, Arab Rep.         | 89.6M         |     |
| +12.0% over 10V  |                    |                                                                                                    |                     |                                                                                                    | Germany                  | 80.9M         |     |
|                  |                    |                                                                                                    |                     |                                                                                                    | Iran, Islamic<br>Rep.    | 78.1M         |     |
| 1                |                    |                                                                                                    |                     | L.                                                                                                    | Turkey                   | 75.9M         |     |
| Growth Rate      |                    |                                                                                                    | Rural Breakdown     |                                                                                                    | Congo, Dem.<br>Rep.      | 74.9M         |     |
| Banda            | desh Brazil        | China                                                                                                    |                     |                                                                                                    | Thailand                 | 67.7M         |     |
| Equpt.           | Arab Rep. Ethiopia | Erance                                                                                                    |                     |                                                                                                    | France                   | 66.2M         |     |

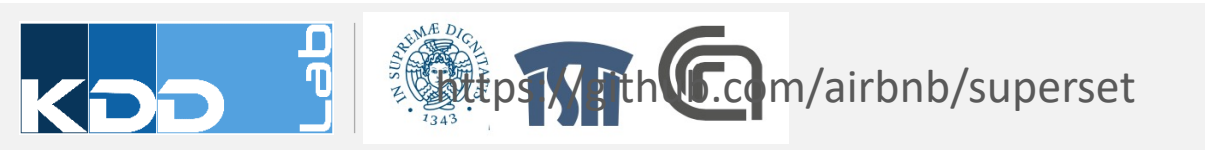

## **PLOT.LY**

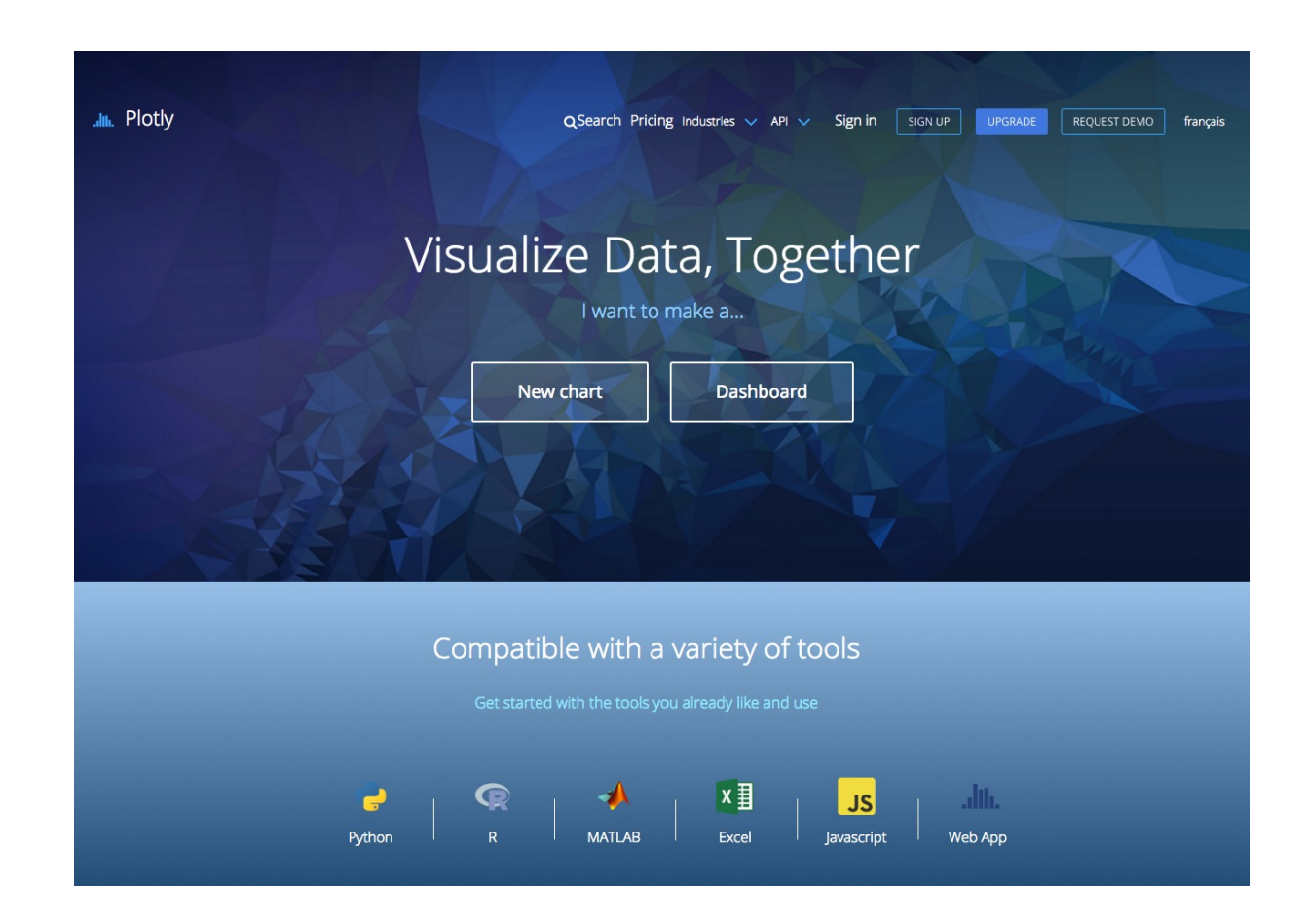

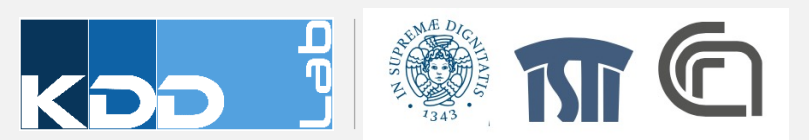

### **VEGA AND VEGA-LITE**

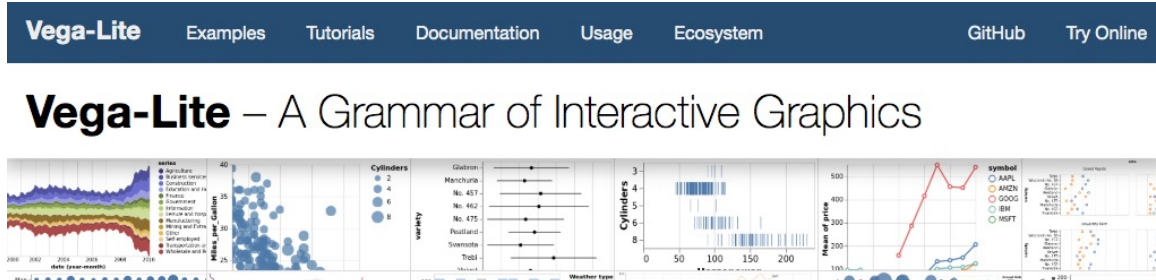

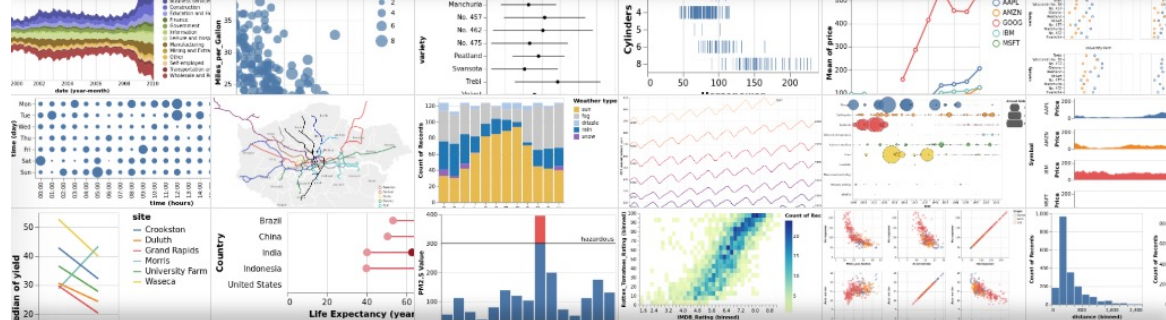

**Vega-Lite** is a high-level grammar of interactive graphics. It provides a concise JSON syntax for rapidly generating visualizations to support analysis. Vega-Lite specifications can be compiled to Vega specifications.

Vega-Lite specifications describe visualizations as mappings from data to **properties of graphical marks** (e.g., points or bars). The Vega-Lite compiler **automatically produces visualization components** including axes, legends, and scales. It then determines properties of these components based on a set of **carefully designed rules**. This approach allows specifications to be succinct and expressive, but also provide user control. As Vega-Lite is designed for analysis, it supports **data transformations** such as aggregation, binning, filtering, sorting, and **visual transformations** including stacking and faceting. Moreover, Vega-Lite specifications can be **composed** into layered and multiview displays, and made **interactive with selections**.

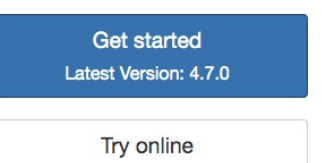

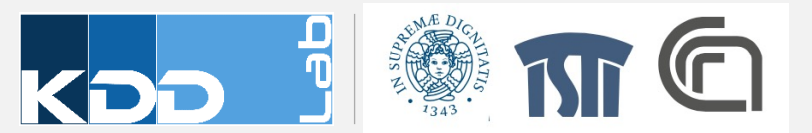

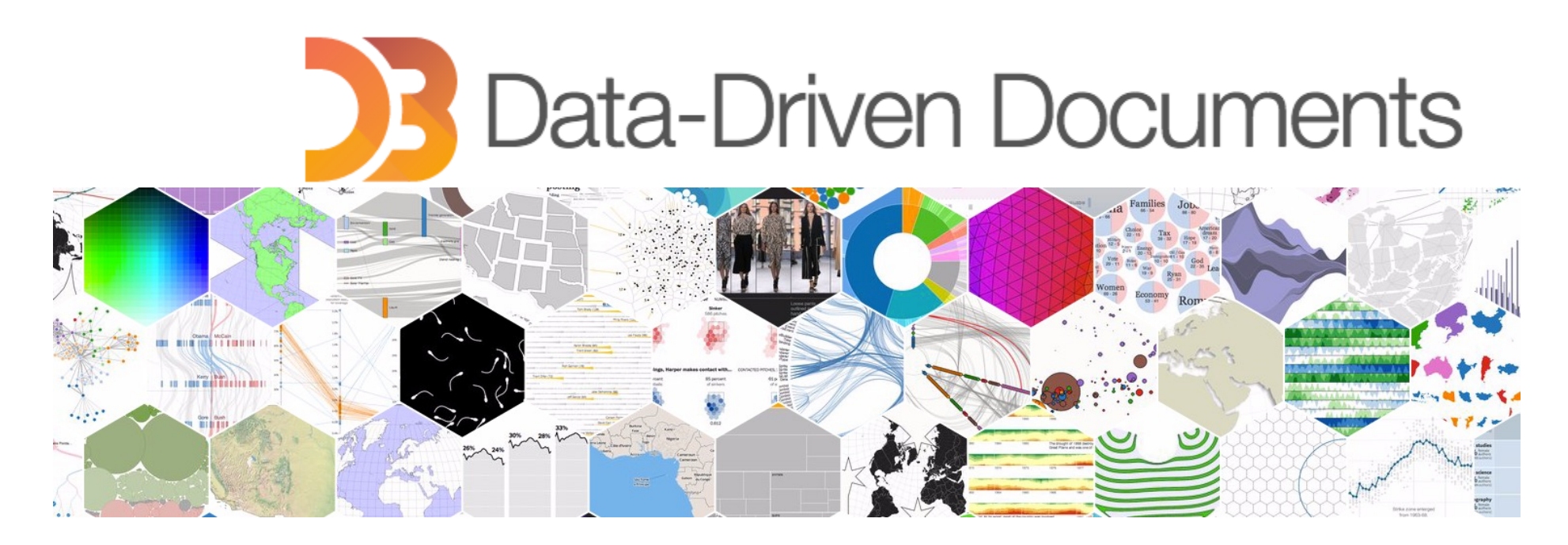

# VISUAL ANALYTICS D3.JS

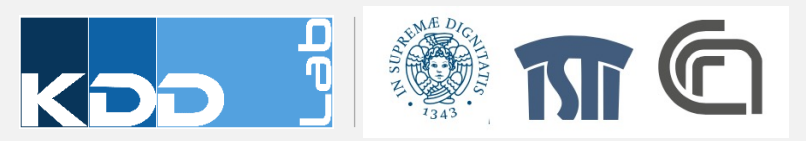

#### WHAT IS D3?

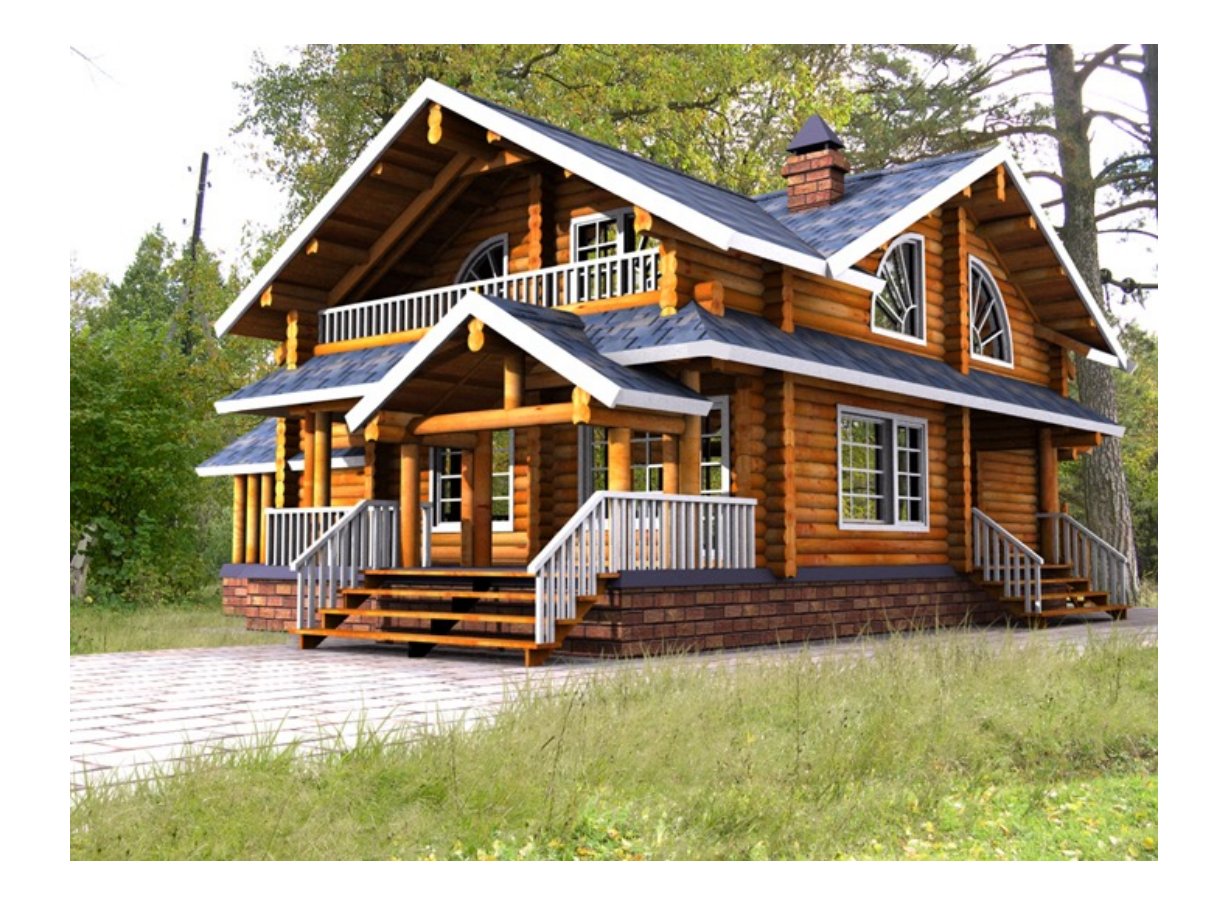

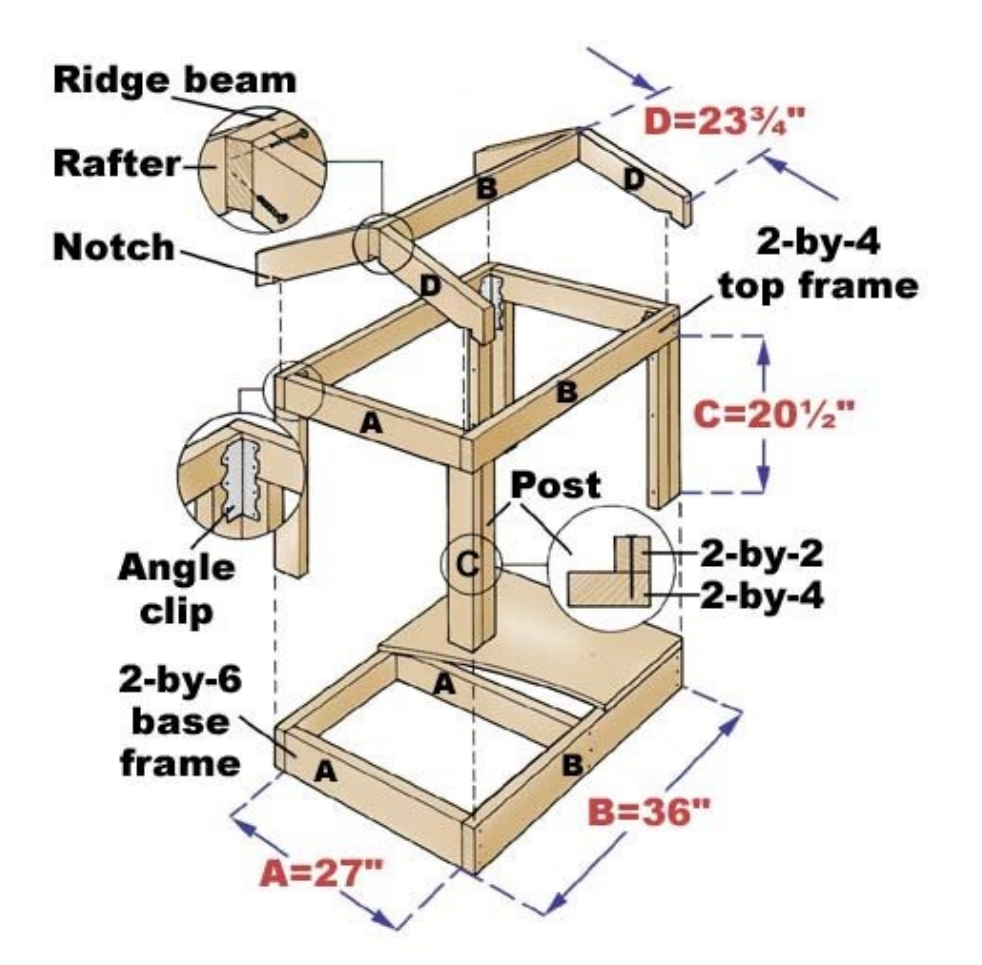

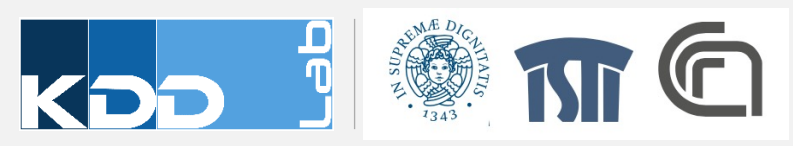

#### WHAT IS D3?

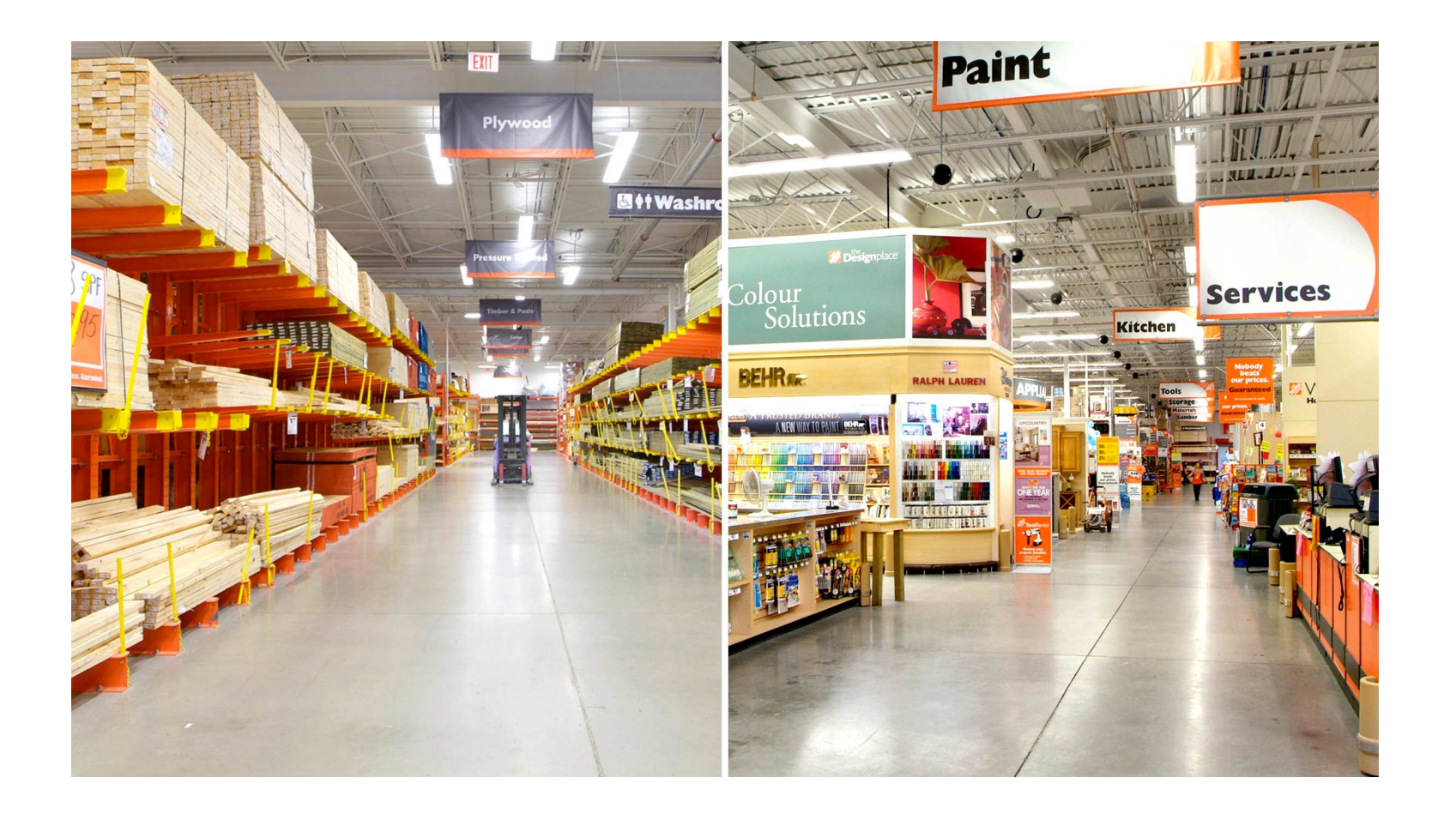

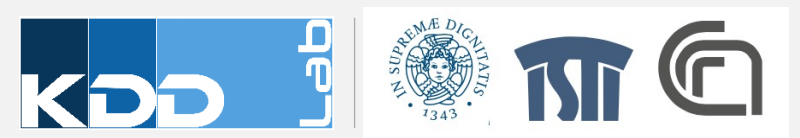

#### WHAT IS D3?

- JavaScript library to make beautiful, interactive, browser-based data visualizations.
- D3 stands for Data Driven Documents
- D3.js is a low level visualization library based on Web standards (HTML, CSS, JS, SVG)
- D3.js is Open Source library written by Mike Bostok
- Mike Bostock Github Profile
- d3js.org

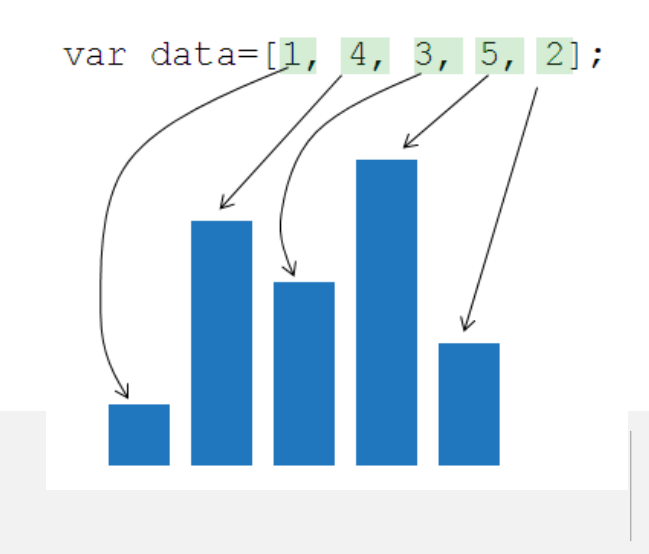

## **VISUALIZATION AND DATA GRAPHICS**

Data Types

- Categorical
- Ordinal
- Quantitative

**Visual Variables** position ----length I I I I I I area · • • • angle shape • • • • • • hue 🔳 📕 🔳 I

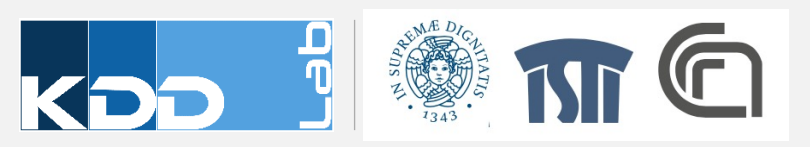

## VISUAL VARIABLES -> DOCUMENTS

- Datum -> Element
  - Associate a graphical mark to each data point
- Data Attribute -> Element Attribute
  - Adjust properties of mark to encode properties of datum

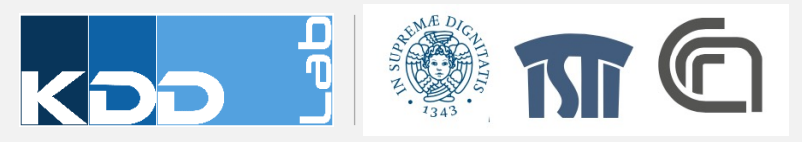

## **GETTING STARTED**

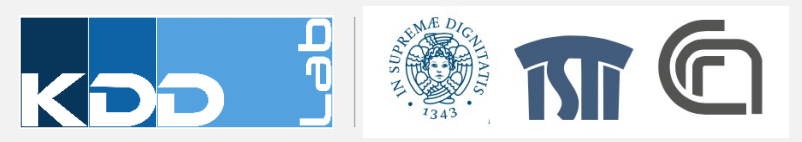

# **SELECTIONS**

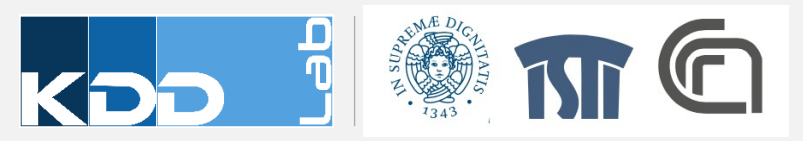

## **CSS SELECTORS**

- CSS provides an efficient way to refer to specific elements in a DOM
- #foo // <any id="foo">
- foo // <foo>...</foo>
- .foo // <any class="foo">
- [foo=bar] // <any foo="bar">
- foo bar //<foo><bar/></foo>

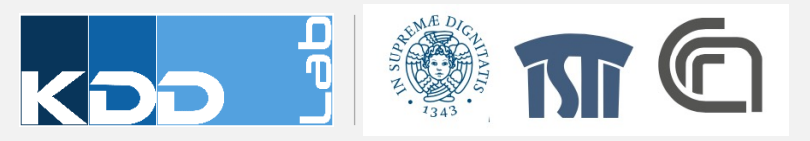

## **SELECTOR FUNCTIONS**

**W3C** 

document.querySelectorAll("h1")

D3.js / JQuery

d3.selectAll("h1")

Selections are Arrays. Explore selections with Developer Tools

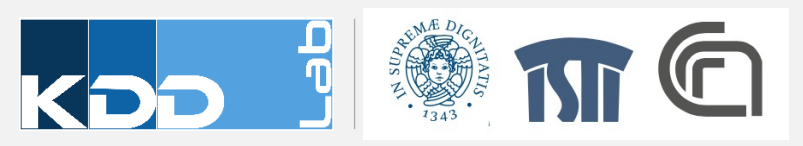

## attrAND style METHODS

```
// select all <h1> elements
var H1s = d3.selectAll("H1");
```

```
Hls.attr("class","newClass");
Hls.style("fill","yellow");
Hls.style("font-color","black");
```

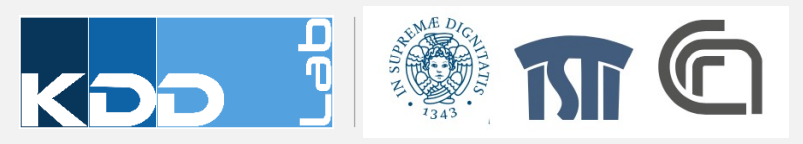

#### **CHAINING METHODS**

```
d3.selectAll("H1")
    .attr("class","newClass")
    .style("fill","yellow")
    .style("font-color","black");
```

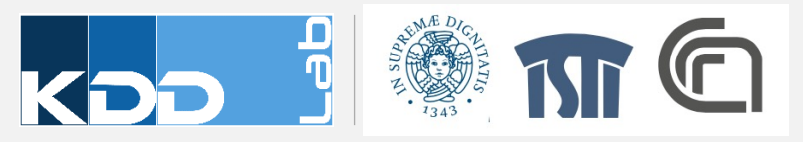

#### **APPEND NEW ELEMENTS**

var body = d3.select("body");

```
var h1 = body.append("h1");
h1.text("Hello!");
```

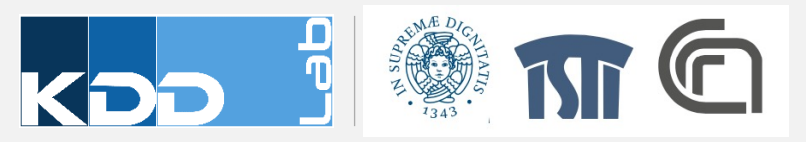

#### **MODIFY EXISTING ELEMENTS**

```
var section = d3.selectAll("section");
```

```
var h1 = section.append("h1");
h1.text("Hello!");
```

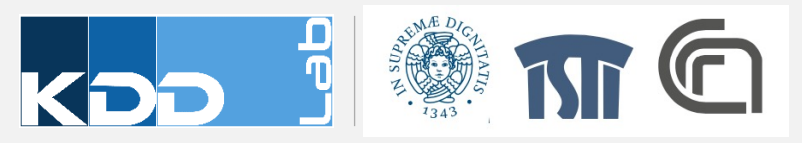

## **EXERCISE #1**

• Create the ladder design of the previous lesson, using only D3.js manipulation of DOM

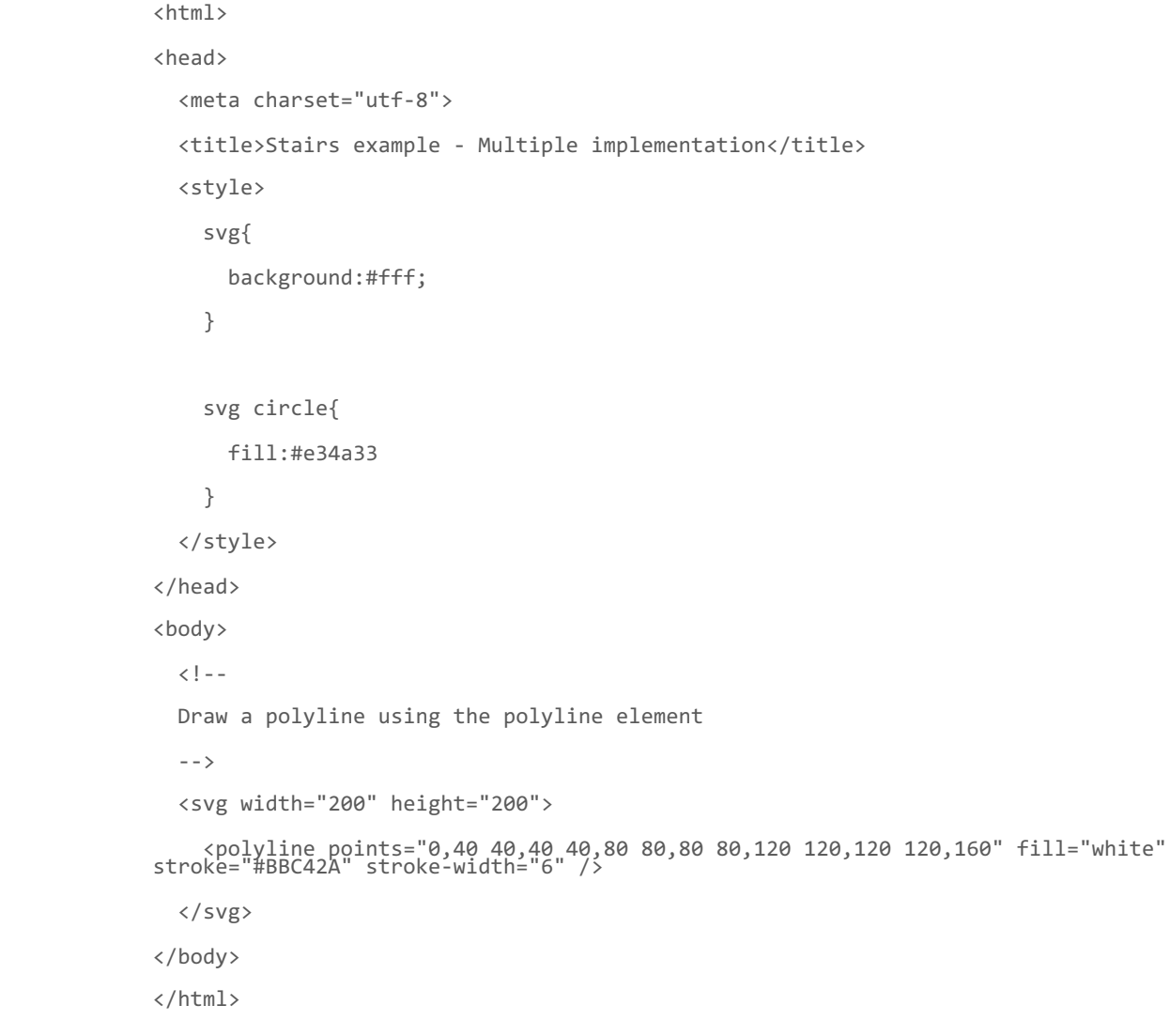

<!DOCTYPE html>

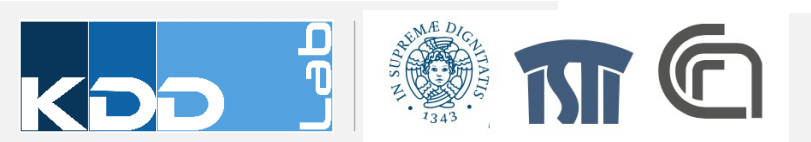

## **DATA TO ELEMENTS**

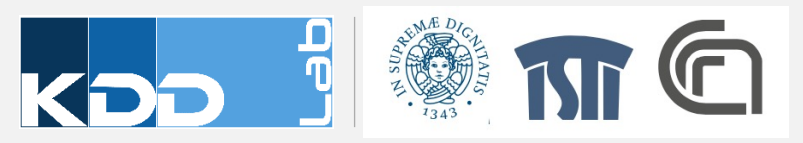

```
var numbers =
[5,10,15,20,25];
var lines =
svg.selectAll("line")
    .data(numbers)
    .enter().append("line
");
```

Data SVG

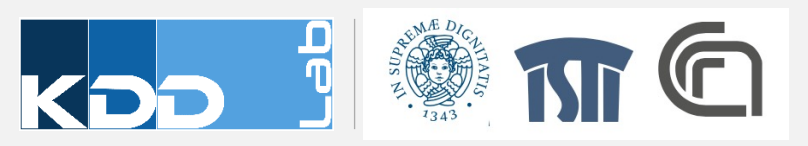

| var numbers =<br>[5,10,15,20,25];             | Data | SVG |
|-----------------------------------------------|------|-----|
| var lines =<br>svg <b>.selectAll</b> ("line") | 5    |     |
| .data(numbers)                                | 10   |     |
| <pre>.enter().append("line ");</pre>          | 15   |     |
|                                               | 20   |     |

25

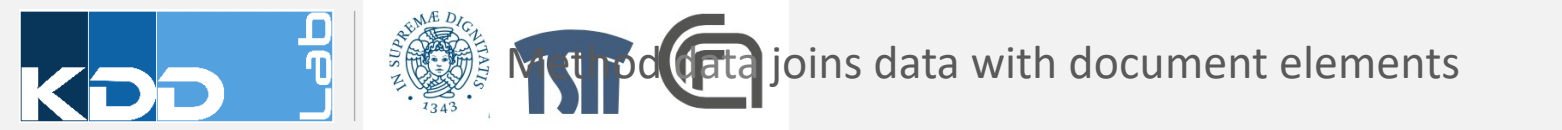

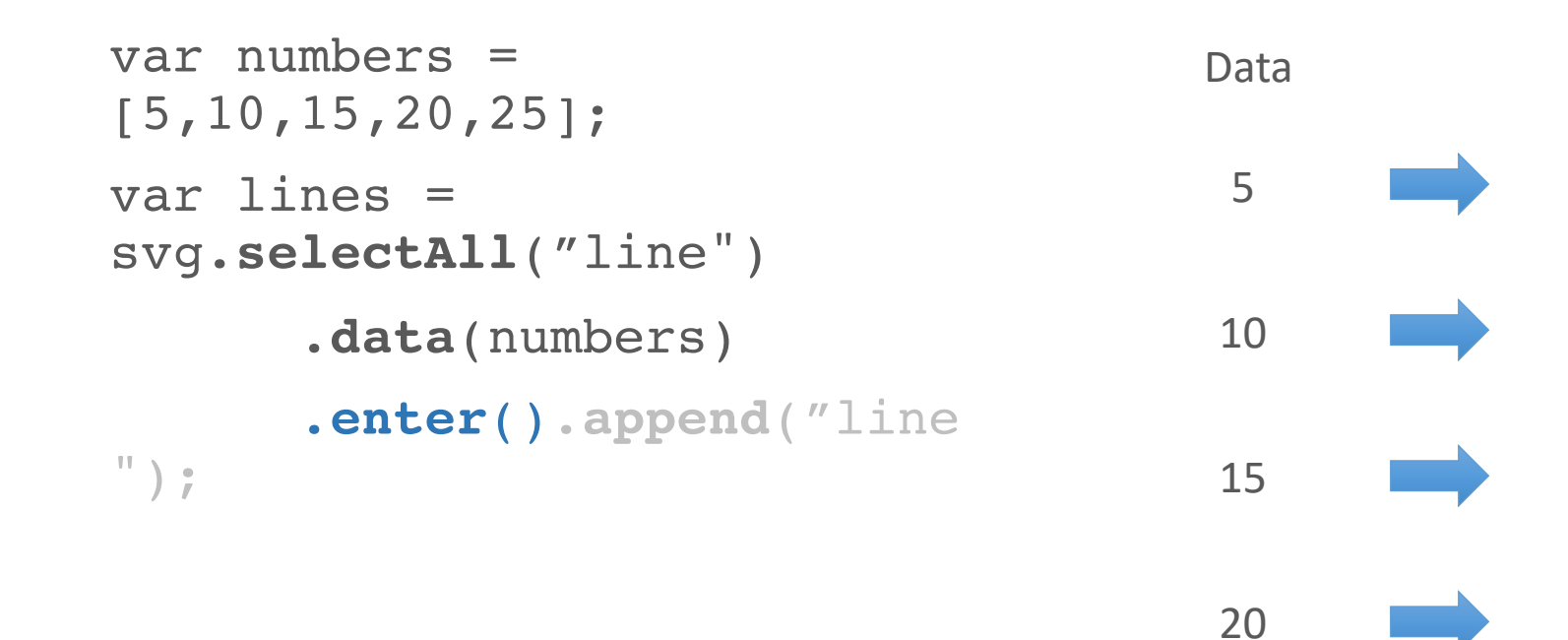

25

**Constant Specifies** the action for missing elements

Visual Analytics va602aa

SVG

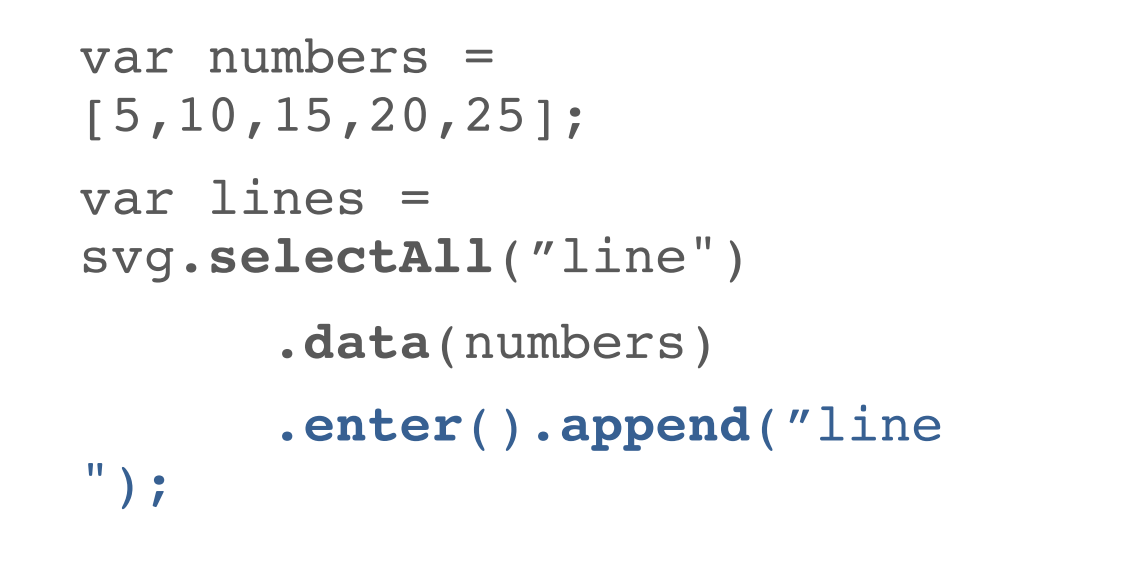

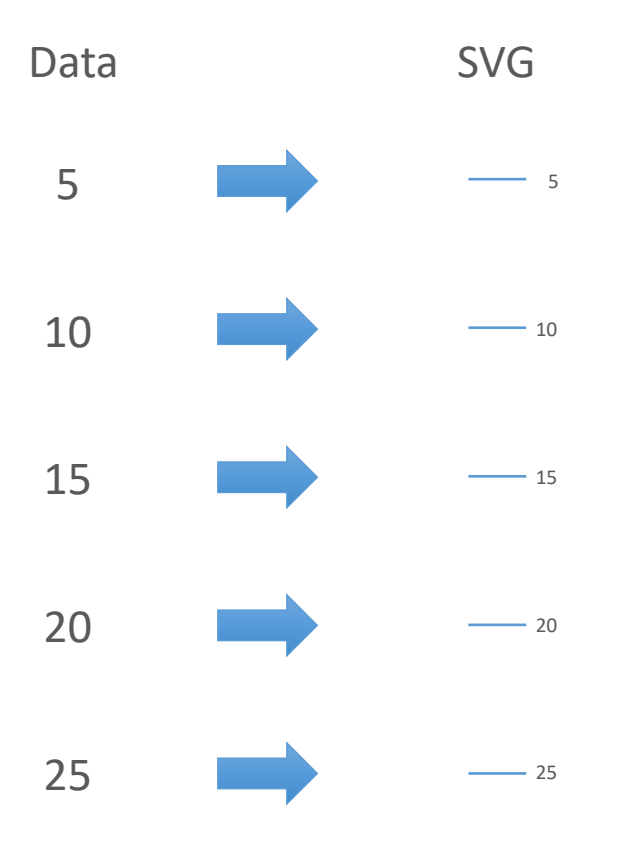

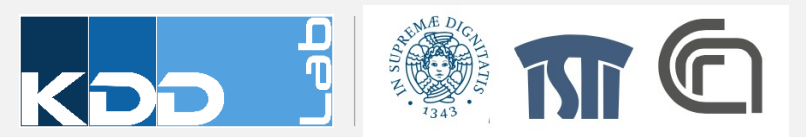

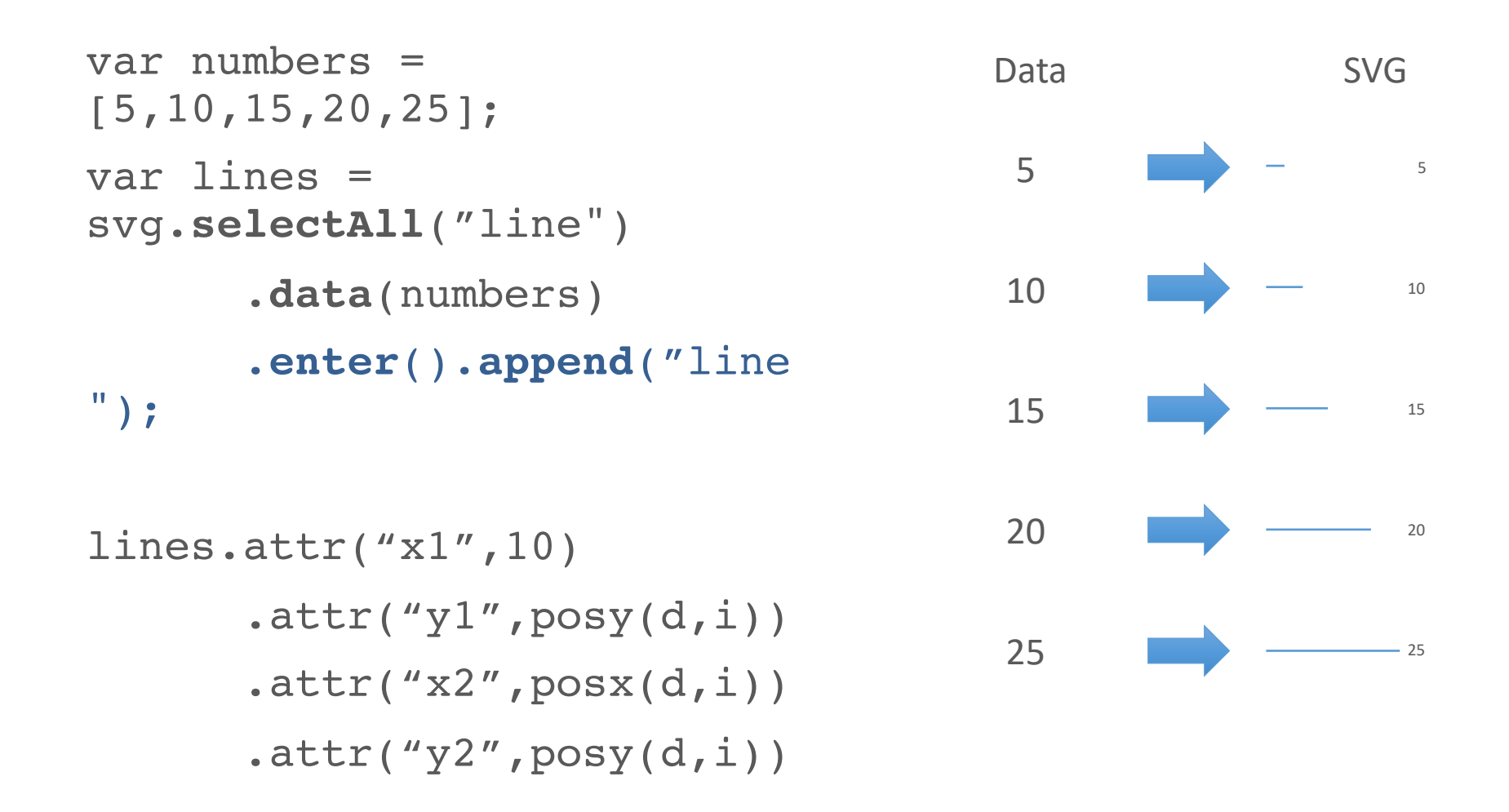

Visual Analytics va602aa

ents are bound to data. Data can be used to compute attributes

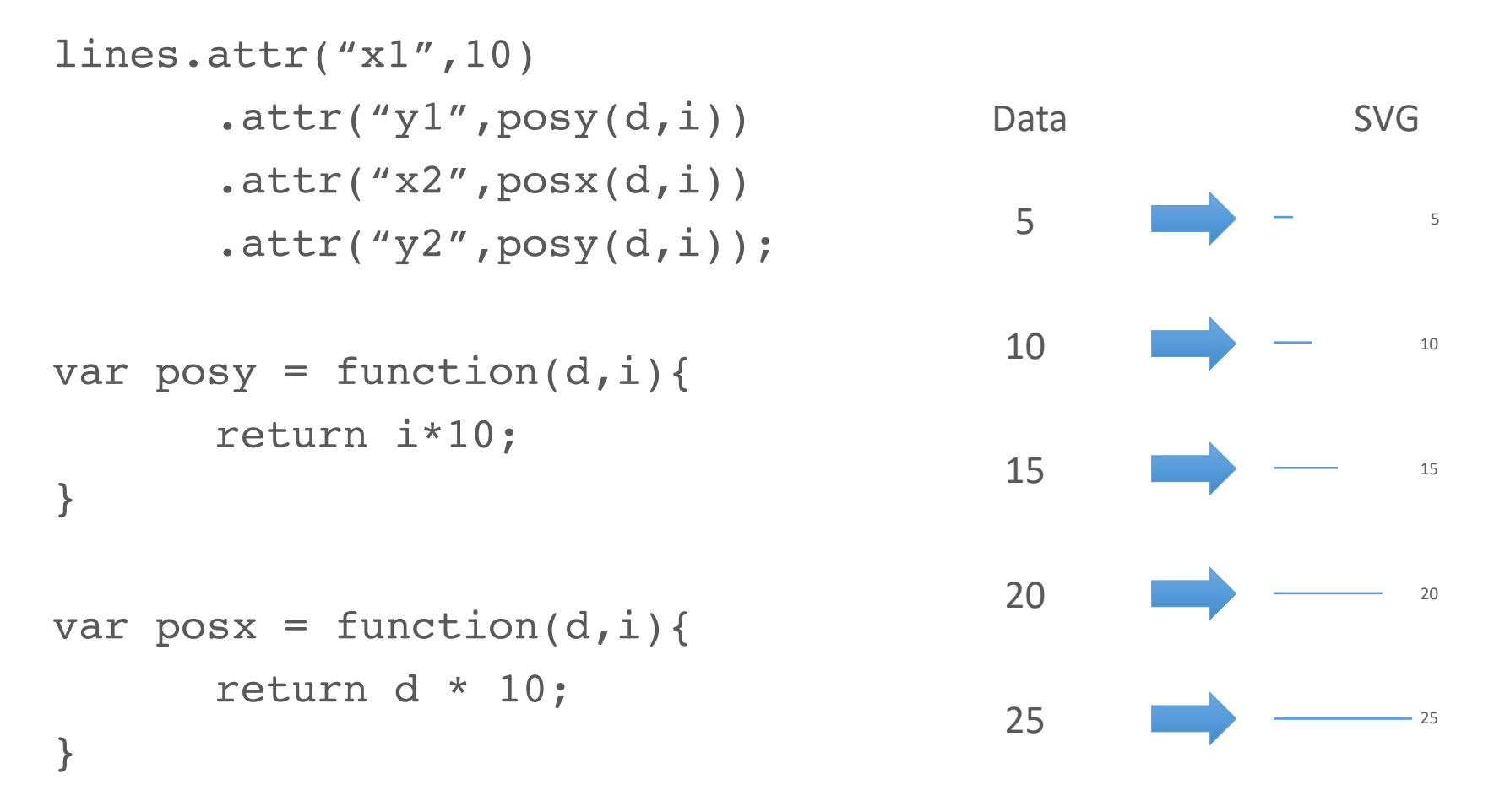

The attr functions takes in input a constant value or a function. The function is called automatically by d3, passing the data (\_\_data\_\_) bound to the element and a log to be found to the element and a

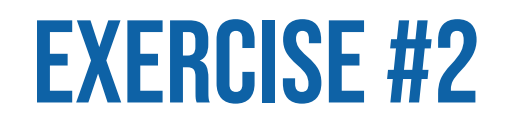

- Use length visual variable to represent a set of numbers
  - Map numbers to a set of lines
  - Make each line length proportional to the number it represents

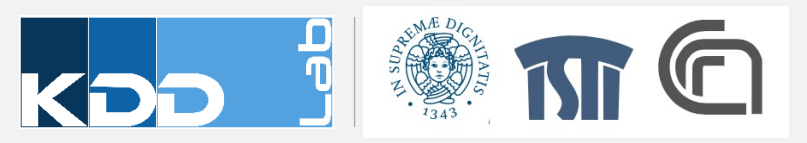

### **DATA CAN BE NUMBERS**

var numbers= [1, 1, 2, 3, 5, 8];

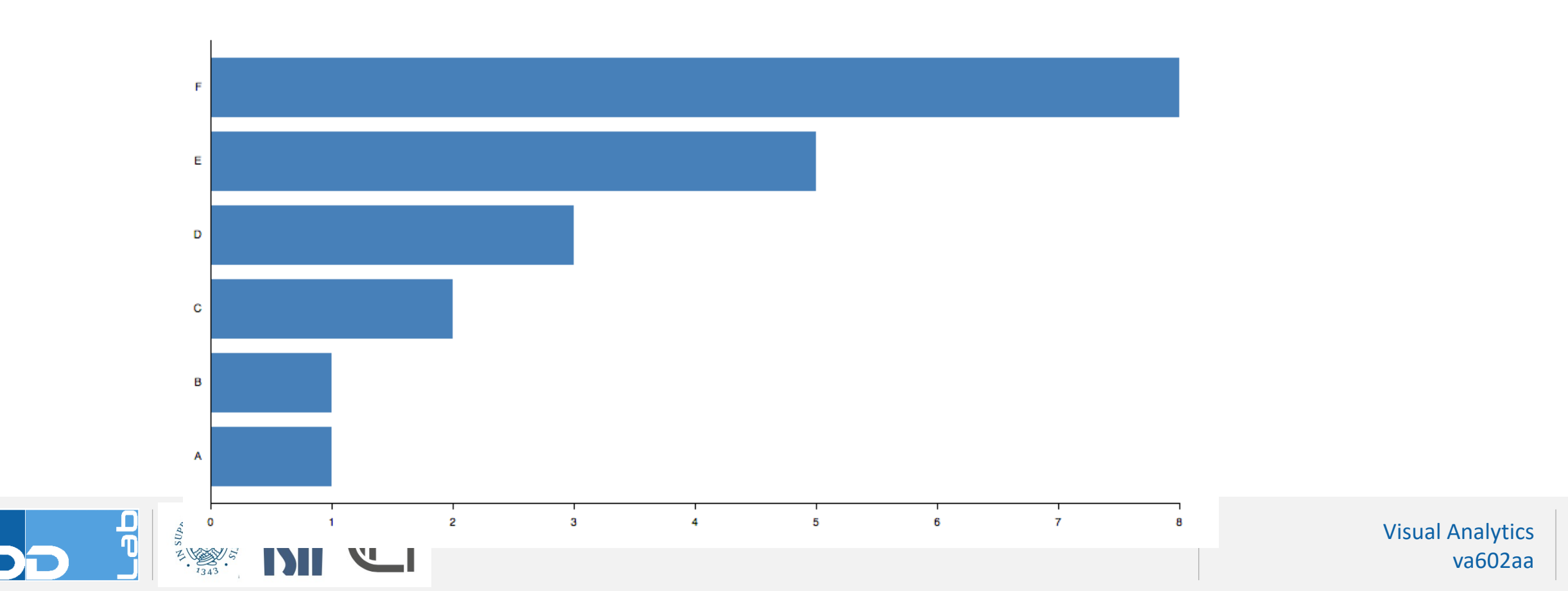

#### DATA CAN BE OBJECTS.

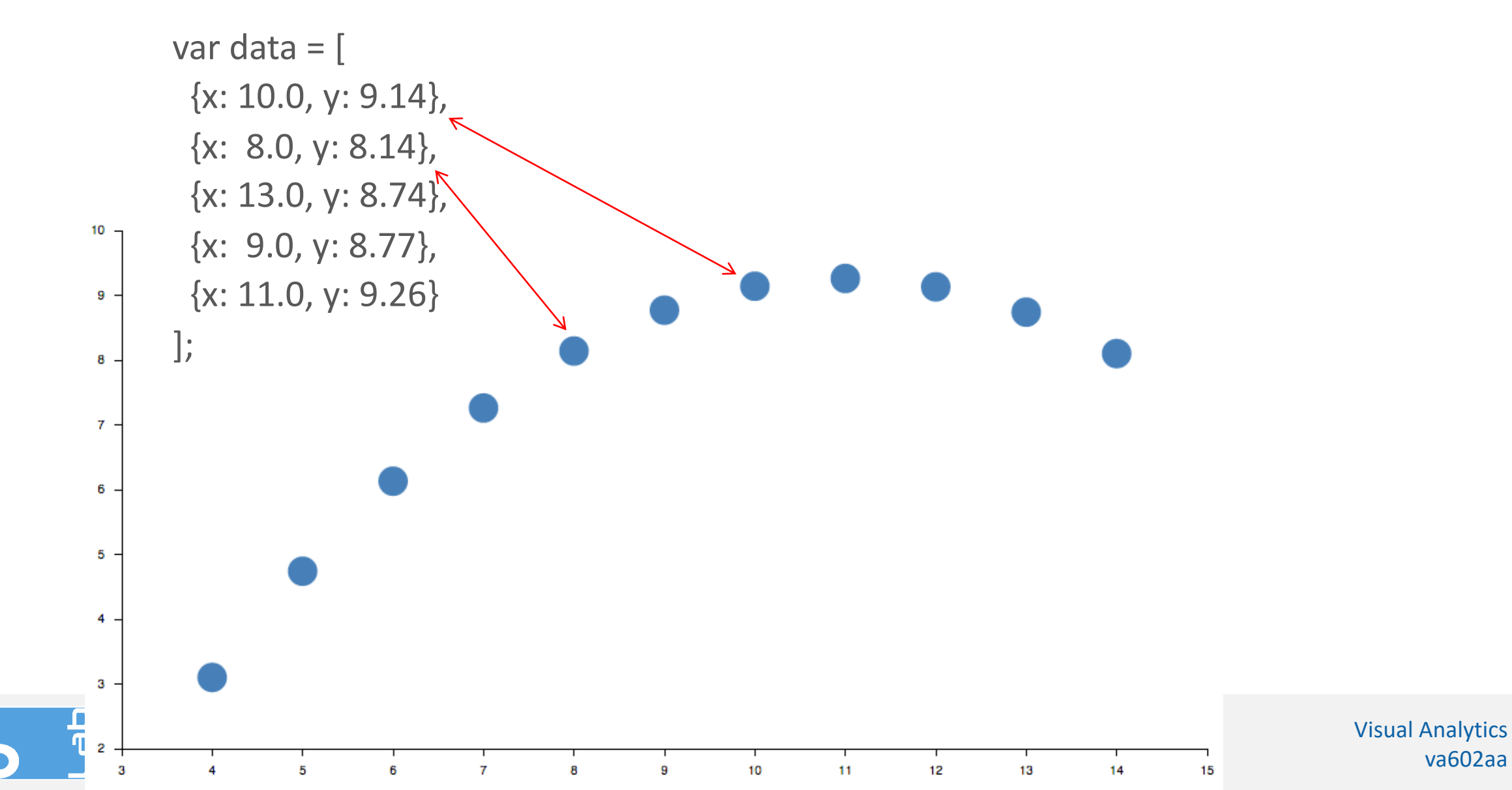

# ENTER, EXIT, AND UPDATE

Thinking with Joins

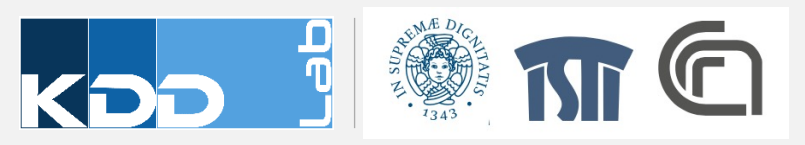

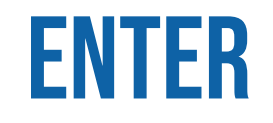

• New data, for which there were no existing elements.

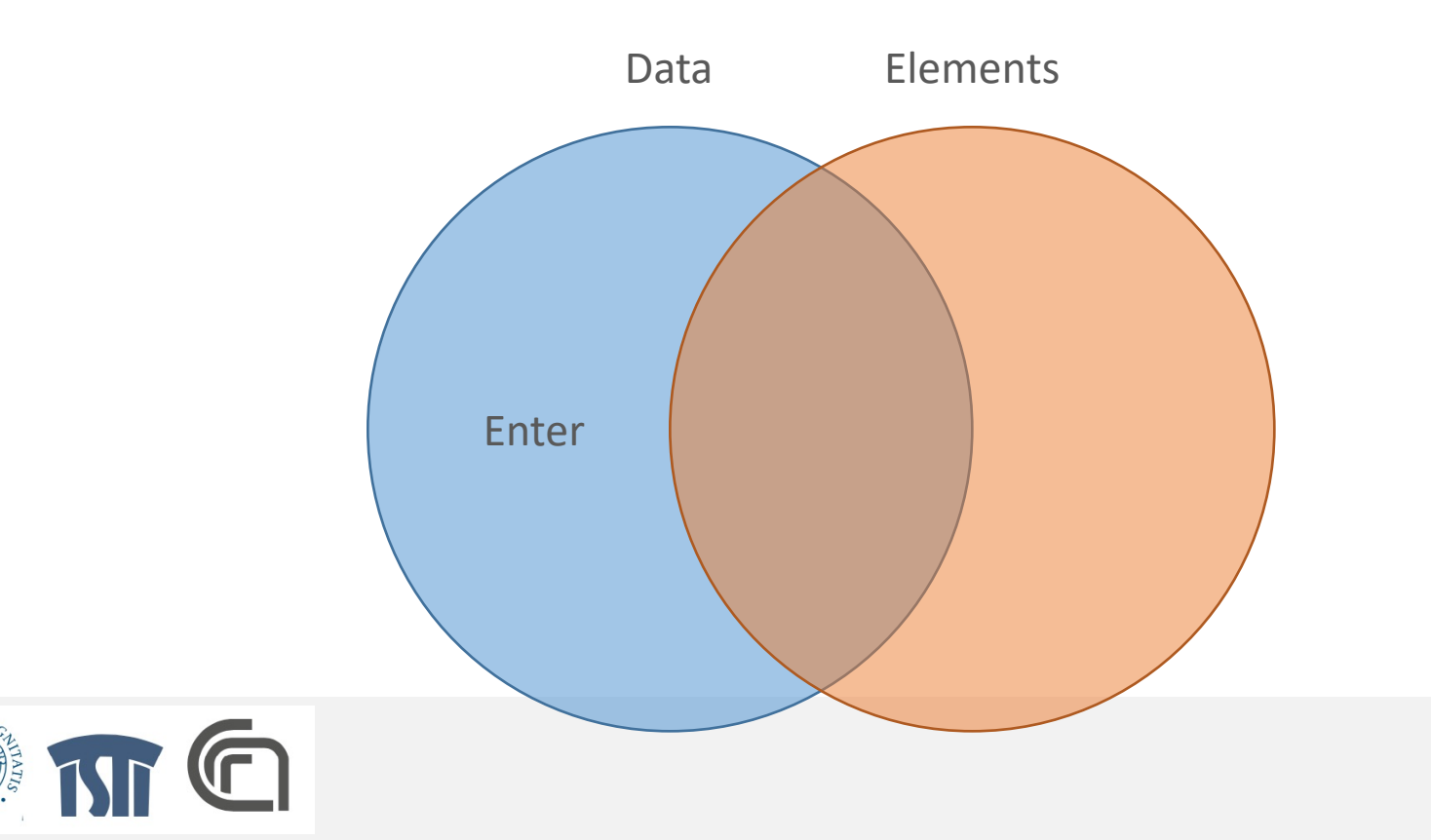

#### **ENTERING NEW ELEMENTS**

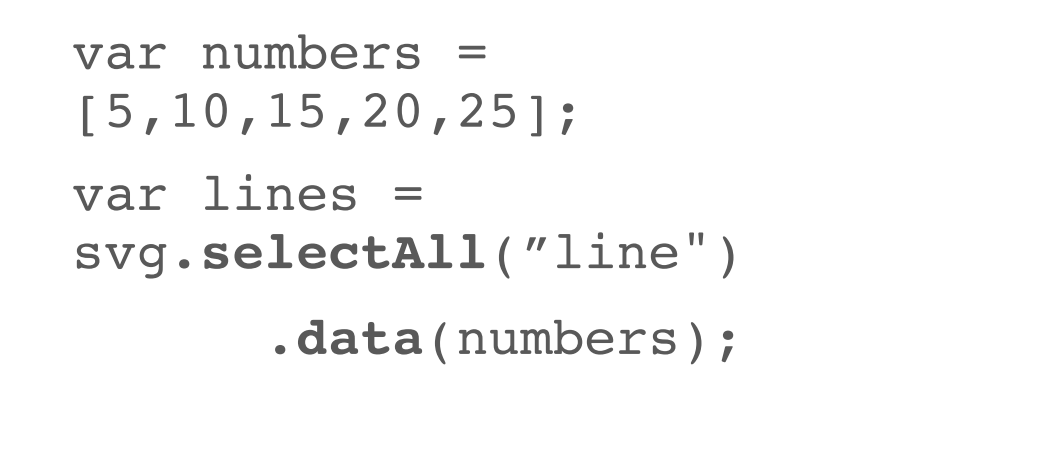

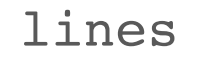

```
.enter().append("line
");
```

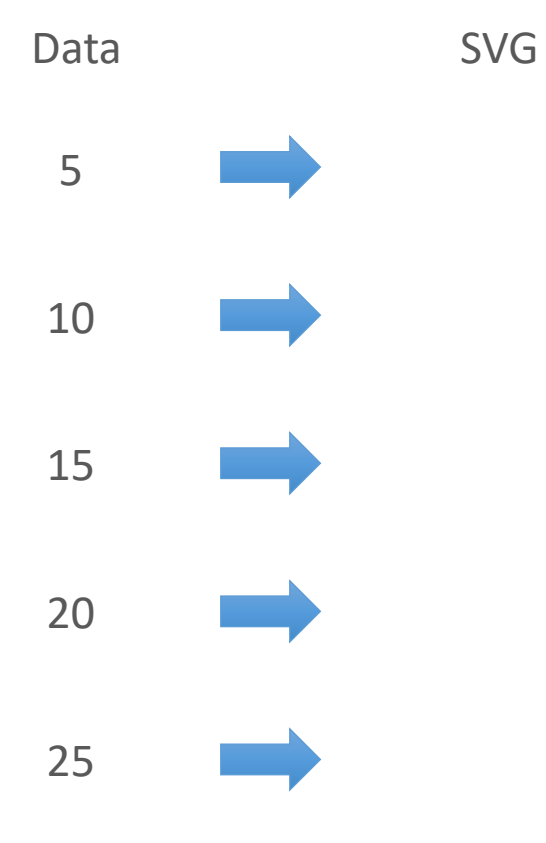

#### **ENTERING NEW ELEMENTS**

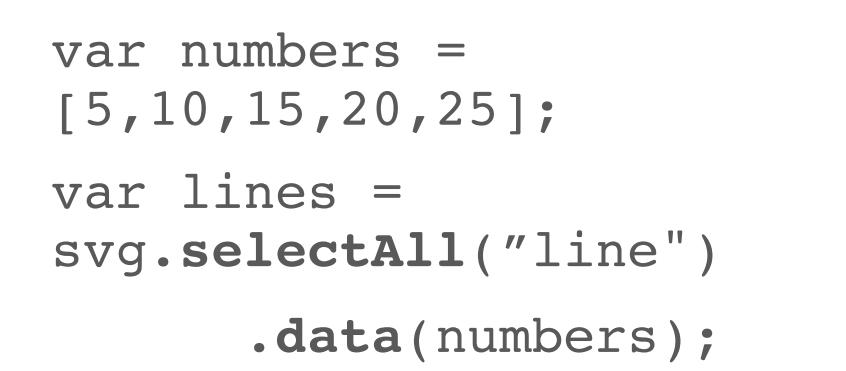

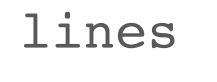

.enter().append("line
");

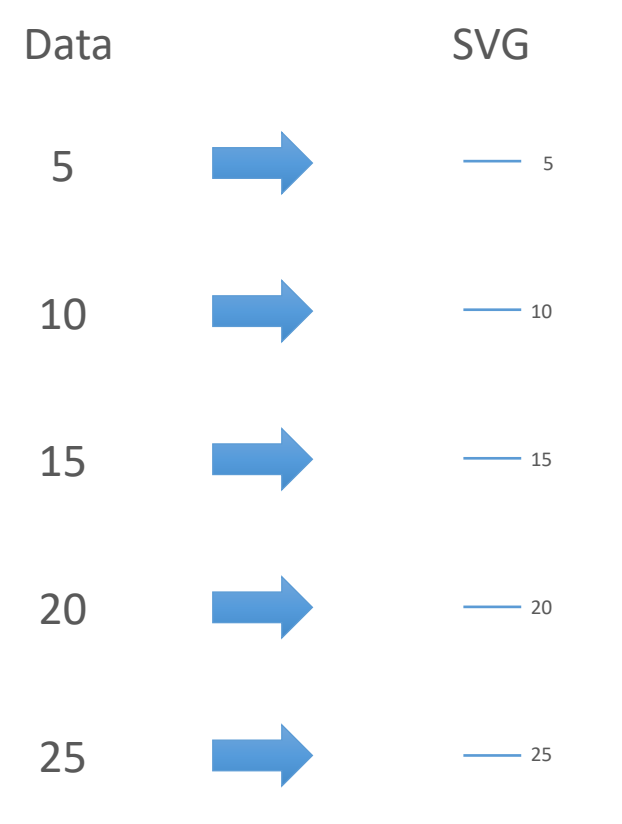

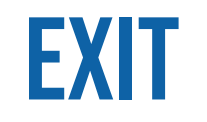

• Elements that are associated with no data

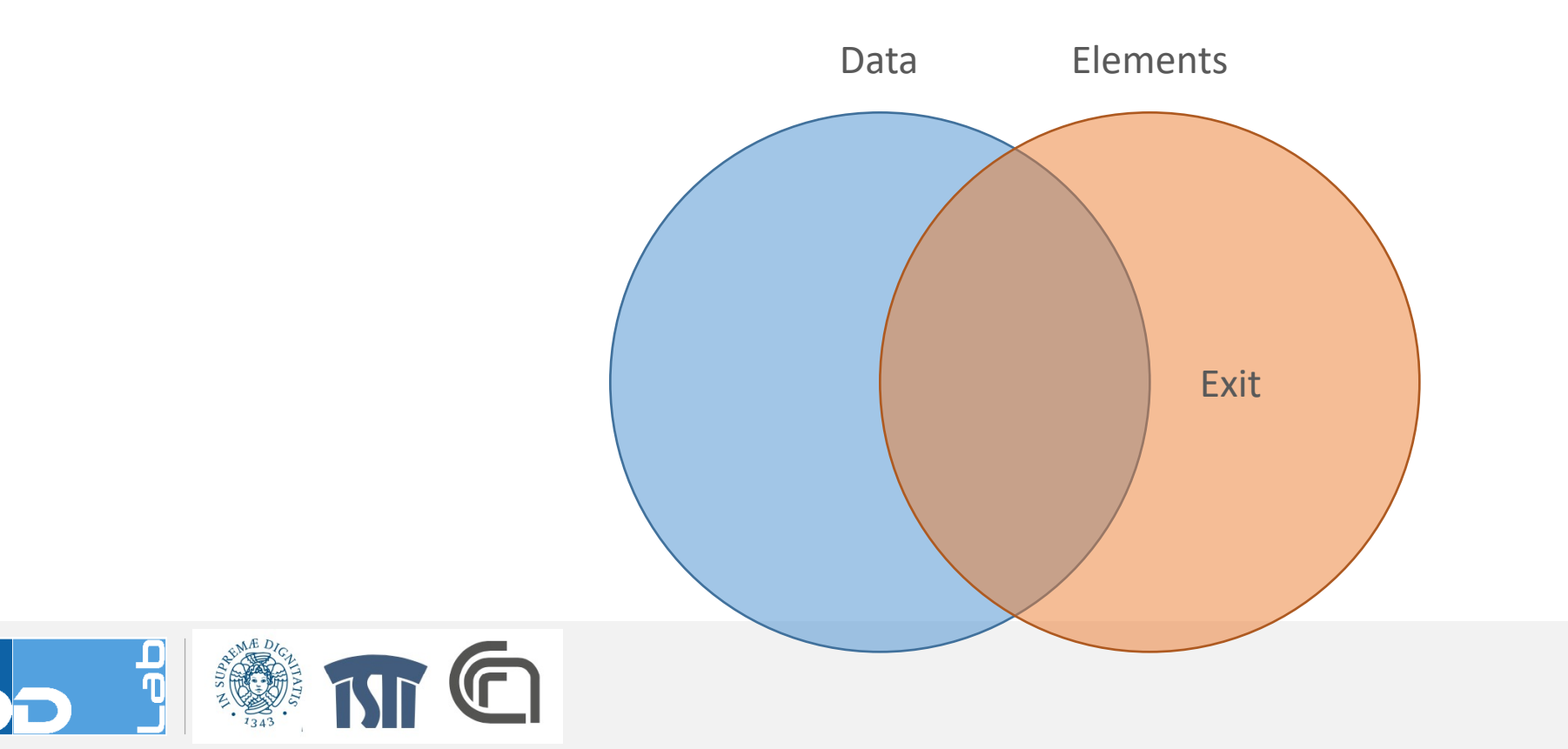

#### **EXITING UNNECESSARY ELEMENTS**

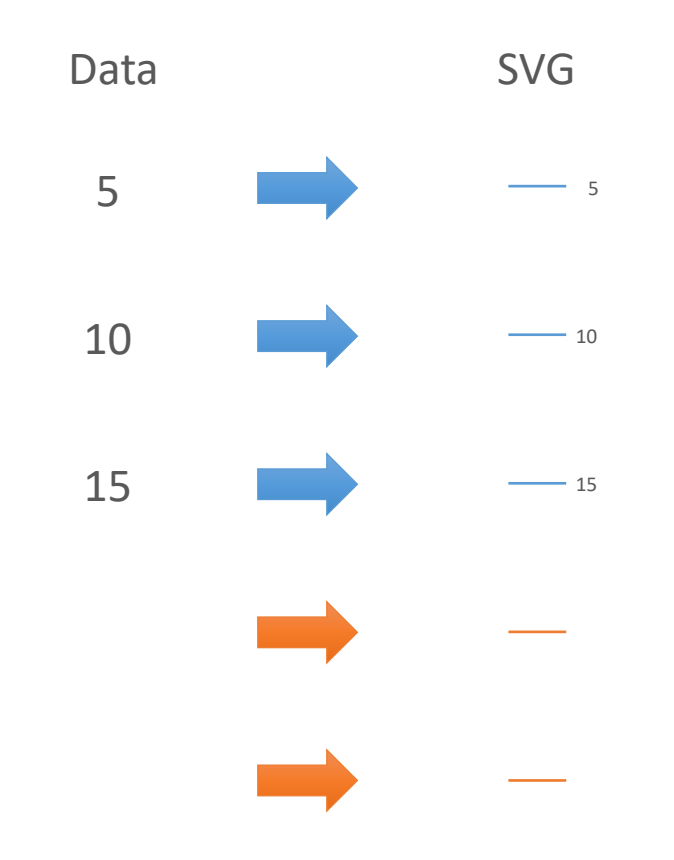

```
var numbers = [5,10,15];
var lines =
svg.selectAll("line")
.data(numbers);
```

```
lines
```

.exit().remove();

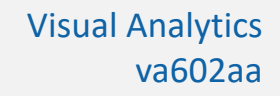

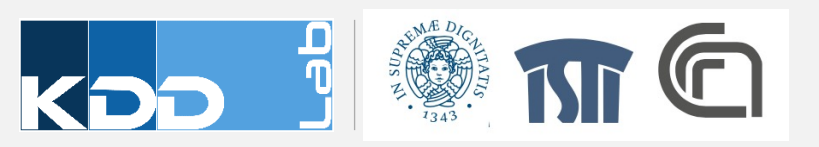

#### **ENTERING NEW ELEMENTS**

```
var numbers =
[5,10,15,20,25];
var lines =
svg.selectAll("line")
.data(numbers);
```

lines

.exit().remove();

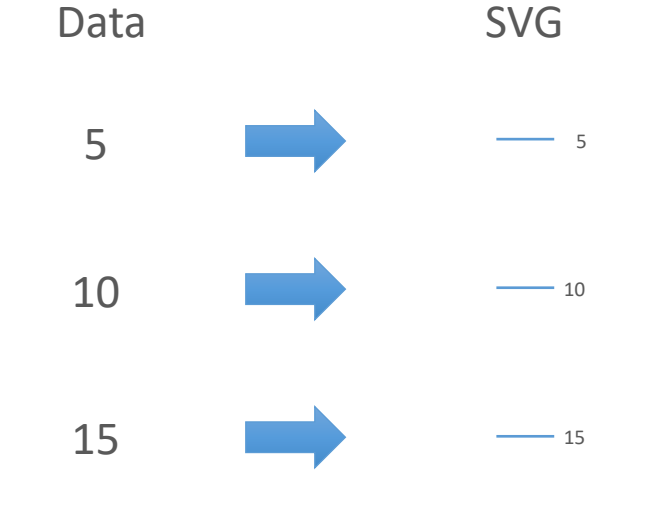

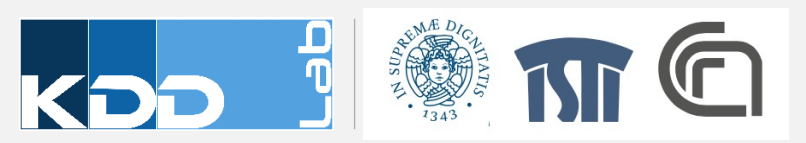

## **DATA ATTRIBUTES TO ELEMENTS ATTRIBUTES**

Step 2

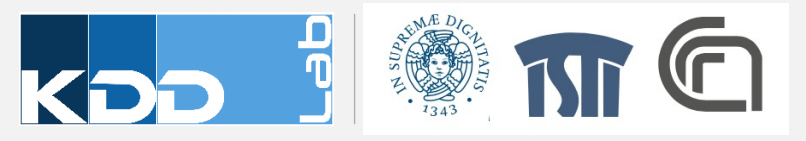

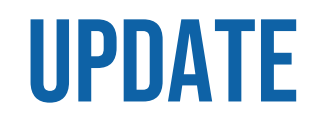

• Data already joined with previous elements

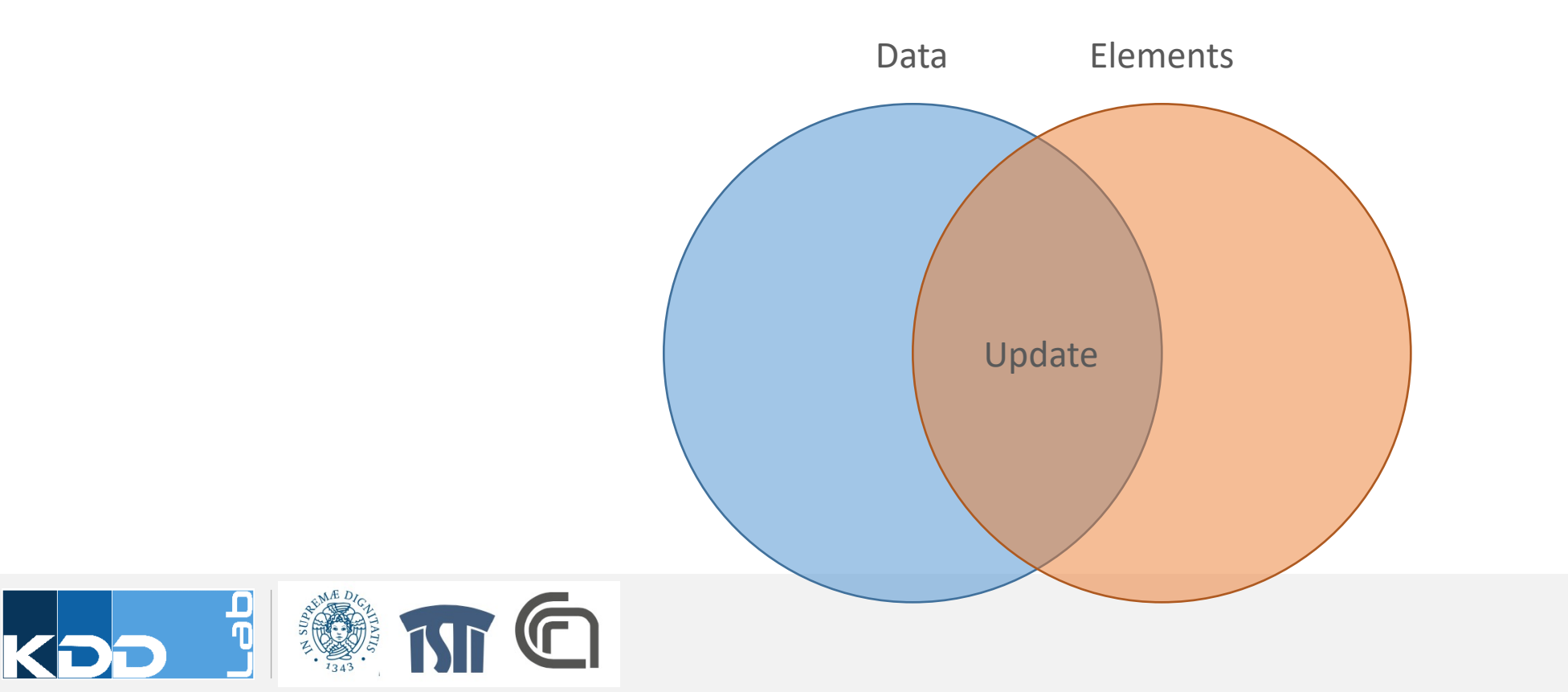

#### **UPDATE EXISTING AND NEW ELEMENTS WITH NEW DATA**

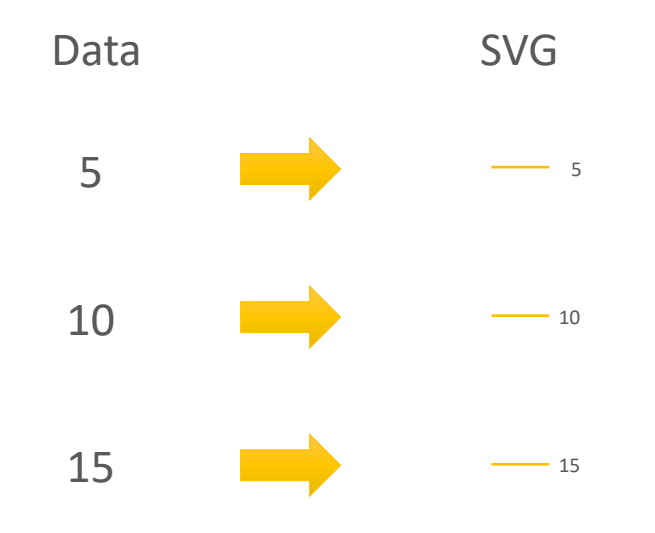

var numbers =
[5,10,15,20,25];
var lines =
svg.selectAll("line")

.data(numbers);

lines = lines.enter()
 .append("line")

.merge(lines);

```
lines.attr("x1",10)
    .attr("y1",posy(d,i))
    .attr("x2",posx(d,i))
    .attr("y2",posy(d,i));
```

### **JOINING WITH KEY FUNCTION**

```
var data = [
    {name: "Locke", number: 4},
    {name: "Reyes", number: 8},
    {name: "Ford", number: 15},
    {name: "Jarrah", number: 16},
    {name: "Shephard", number: 31},
    {name: "Kwon", number: 34}
];
```

```
d3.selectAll("div")
  .data(data, function(d) { return d ? d.name : this.id; })
  .text(function(d) { return d.number; });
```

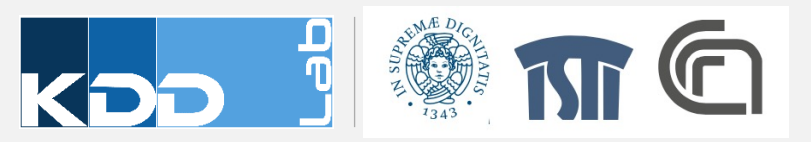

## **USEFUL RESOURCES**

- <u>https://d3js.org</u>
- <u>https://www.dashingd3js.com/</u>
- <u>https://github.com/mbostock/d3/wiki/API-Reference</u>
- Tutorials
- <u>http://bost.ocks.org/mike/d3/workshop/</u>
- <u>https://www.oliviavane.co.uk/tutorials/d3/about/tutorial-about</u>

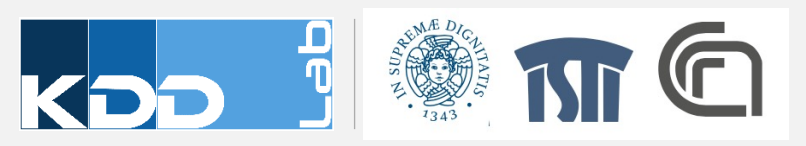

## **DEVELOPMENT CHECKLIST**

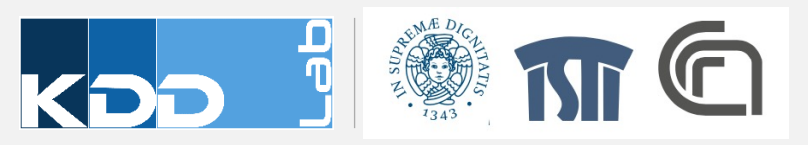

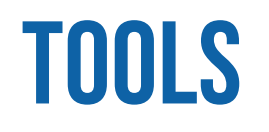

- A modern browser (Chrome, Firefox, etc)
- An integrated IDE, like WebStorm for example
- Node.js and NPM installed

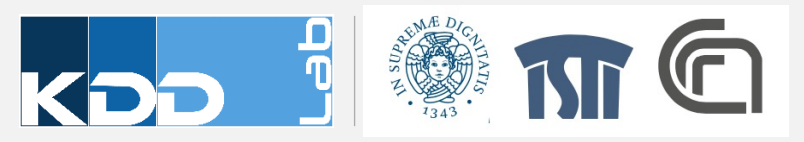

## **USING VUE.JS AND VUE.CLI**

- npm install -g vue-cli
  - Create a command to manage Vue.js projects
- •vue init webpack-simple my-project
- cd my-project
- npm install
- npm run dev
- These commands create a skeleton project configured with Vue.js

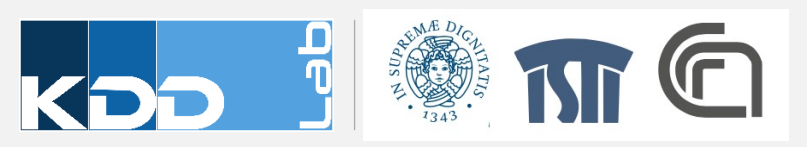

## **WEB PAGE PREPARATION**

- Create a file HTML
- Create content for the page
- Include an empty DIV for the visualization
- Install and link D3
- Construct SVG element within the DIV element
- Optionally
  - Create and init git repository

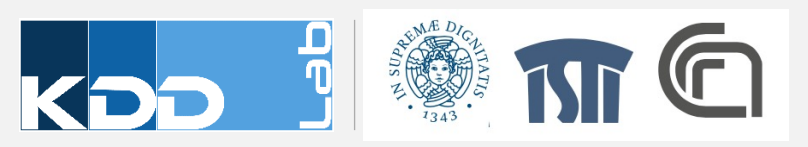